#### LabCorp User Guide

#### **Important Notes:**

- Fasting before you receive bloodwork is required. Knowing this, it might be best to schedule your LabCorp appointment first thing in the morning if available.
- Your chosen LabCorp facility must have **Employee Wellness With Body Measurement** as a service, so body composition testing can be completed.
- You must take the LabCorp voucher to the lab with you in order to receive a screening. You can download and print this voucher from the Quick Links section of the Asset Health website.
- It is recommended to print your LabCorp confirmation page for your records.

### LabCorp Home Page and Advanced Search

To begin, visit **LabCorp.com** to schedule your screening appointment.

- 1. On the home page, select the Advanced Search option. •
- Once on the Advanced Search landing page, enter your city and state or ZIP code to find the nearest lab location and schedule your appointment.
- After you have entered in your city/state or ZIP code, specify that you are looking for 'Employee Wellness' instead of 'Any Service.'

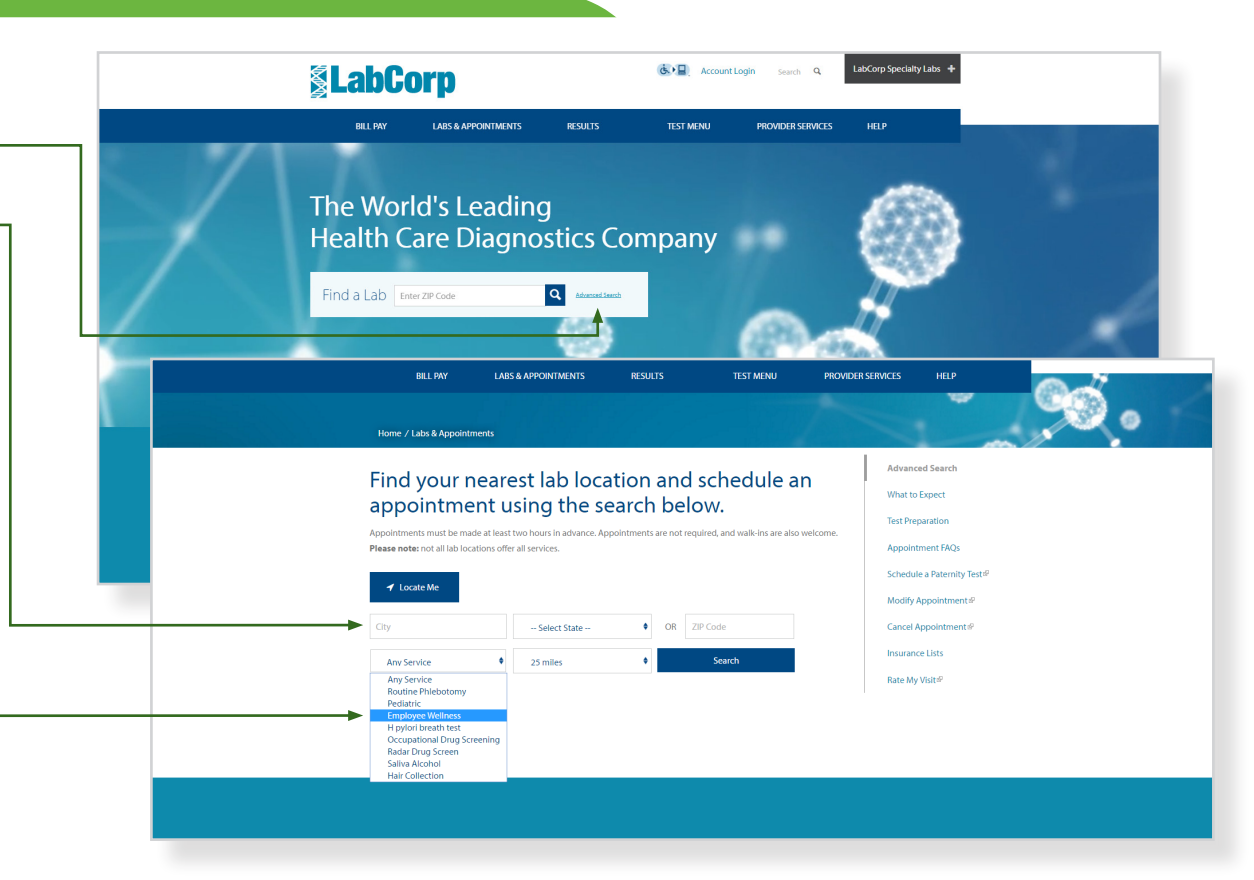

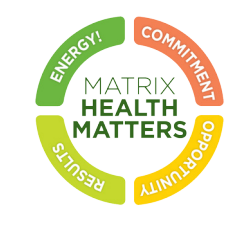

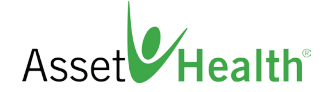

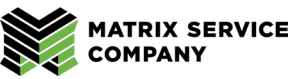

## LabCorp Home Page and Advanced Search (cont.)

MATRIX HEALTH MATTERS 8

- Then, before you select your LabCorp facility of choice, click on More Info to view if that particular LabCorp facility offers Employee Wellness with body measurement.
- 5. Once you have selected a LabCorp facility near you that does offer Employee Wellness with body measurement, click **Schedule an Appointment**.

Asset Health

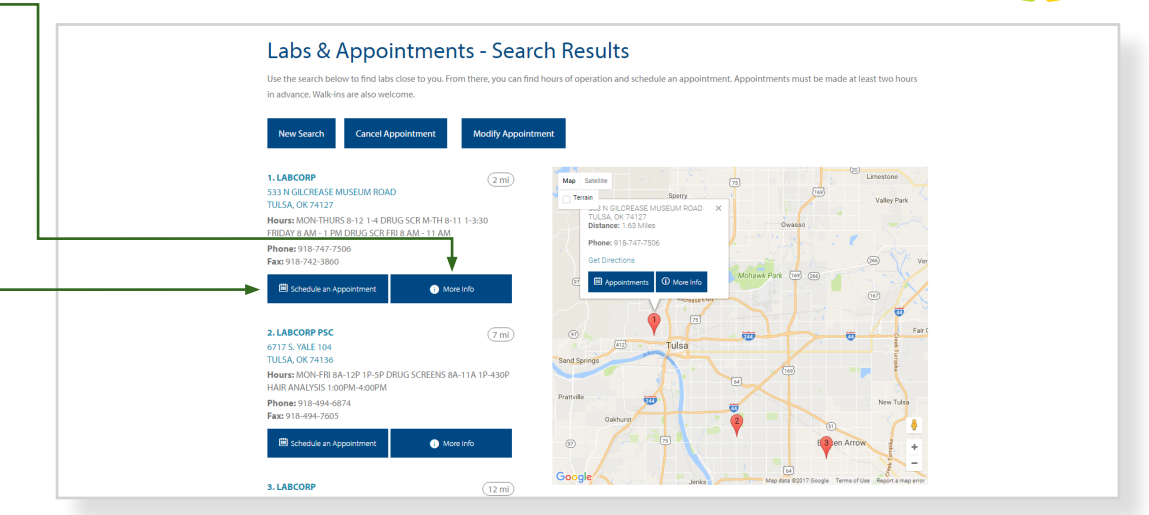

# Scheduling Your LabCorp Appointment

COMPANY

1. To schedule your appointment, begin by entering your **SLabCorp** Service Information. Reason for Testing\* Select 2. For Reason for Testing, select Employee Wellness Select Will you be fasting Employment Drug Screen with Body Measurement. Glucose Toleranc H. Pylori Breath Tes 533 North Gilcrease Museum Road Schedule Date / Tir Hair Analysis Ilsa, OK 74127 3. Fasting for at least eight hours before your screening is abwork (Routine Clinical) Other Eind first available Paternity (Patients do not schedule yourself. Call 1-800-742-3944 for an appointment.) required. Therefore, for Will you be fasting, select Yes. Pediatric Saliva Alcohol [OR] Specimen Drop Off 4. To search for a specific date or time for your Standing Orde appointment, either click **Find first available** or enter the date and time you are searching for. Schedule Date / Find first availab 5. Next, click **Continue** to go to the **Select Time** page to • OR choose the date and time of your appointment. Date Time HH T : MM T AM T MATRIX SERVICE

# Scheduling Your LabCorp Appointment (cont.)

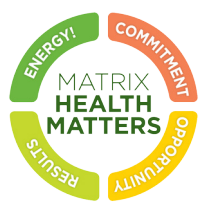

6. Then, click **Continue** to be brought to the Enter Information page. Here you will need to enter your name, date of birth, phone number, and your primary insurance provider information.

Please note: Your biometric screening appointment will not be processed through your insurance provider.

- 7. Select **Finish** to complete your online registration.
- 8. Next, you will be brought to a **confirmation page** where your confirmation number is provided along with your appointment date and time. Please print this confirmation page and bring it with you to your appointment.

Remember, you must take the LabCorp voucher to the lab with you in order to receive a screening. You can download and print this voucher from the Quick Links section of the Asset Health website.

|                                                                                                    |                                                                                                    |                                               | ALL SHI                                                                                                    |                           |
|----------------------------------------------------------------------------------------------------|----------------------------------------------------------------------------------------------------|-----------------------------------------------|----------------------------------------------------------------------------------------------------|---------------------------|
|                                                                                                    | Make Appointment M                                                                                                    | odify Existing Appointment                    | Cancel Appointment                                                                                                    |                           |
|                                                                                                    | Select Test Select Time                                                                                                    | 2 Enter Information                           | Confirm Appointment                                                                                                    | 5                         |
|                                                                                                    | Patient Service Cente<br>Tulsa Mart<br>533 North Gilcrease Museum Road<br>Tulsa, OK 74127                                                                                                    | Information                                   | Appointment Information Number of Patients : 1 Reason for Testing : Employee Wellness wit Measurement Fasting : Yes Date ::04/03/2017 (Monday) Time ::08:30 AM | h Body<br>Change          |
|                                                                                                    |                                                                                                    | Patient Info                                  | ormation                                                                                                    |                           |
|                                                                                                    | Patient 1 Patient First Name * Patient Kast Name * Patient Last Name * Date of Birth * Gender Gender DayTime Contact Phone Type Cell DayTime Contact Number * Email Address Coord Primary Insurance Provider or Payme Sec Secondary Insurance Provider or Payme Sec * Paquired Fields |                                               | •                                                                                                    |                           |
|                                                                                                    | Do you want to speed up your check-in pro<br>Finish to skip online registration.                                                                                                    | cess at this lab? If so, click the            | Continue button to add patient address and respons                                                                                                    | ible party information or |
|                                                                                                    |                                                                                                    | ica® Holdings, All                            | Rights Reserved, Visit www.labcorp.com Privacy Statemen                                                                                                    |                           |
| Appointment has been scheduled successful                                                                                                    | uanse rypositititit<br>Y                                                                                                    |                                               |                                                                                                    |                           |
| our Confirmation Number Is:         24676           ame:         John Smith           pointime Time:         65.09 AM           pointime Time:         53.00 AM           cation You Sided:         53.10 AmG Gizease Massociation Prime:           p18-74.7566         248-7566           cases of Prime:         518-74.7566                                                                                                    | nom Road, Tulka, OK 74127<br>Body Measurement                                                                                                    |                                               |                                                                                                    |                           |
| Please bring your confirmation sheet along with<br>f deattRicking with you to your appointment.<br>In addition to insurance, LabCorp accepts VISA.<br>In the Insurance of the Insurance of the Insurance of the Insurance<br>VISA Insurance of the Insurance of the Insurance of | your Insurance Card, Cardi Card, Payment Information, Physician<br>MasterCard, American Express, Discover, Personal Checks, Mon                                                                                                    | 's Order and Proof<br>zy Orders and           |                                                                                                    |                           |
| Infants and children cannot be left unattended in th<br>abCorp staff members are not allowed to monitor<br>If you are a donor arriving for a drug test with<br>finates and children are not allowed in the restroor<br>you cannot adhere to this policy at this time, Lab<br>equesting employer.<br>Patients will be seen as close to their scheduled<br>hould you need to cancel or reschedule your are                                                                                                    | is facility at any time.<br>your children during the cellection process.<br>It your find the cell of present, please be advised of the following pr<br>with the doors at any time.<br>Corp will not be able to perform the coflection and you will be derec<br>time as possible.      | ior to testing:<br>ted to the<br>Corp.com and |                                                                                                    |                           |
| saka undatar as naadad                                                                                                    |                                                                                                    |                                               |                                                                                                    |                           |

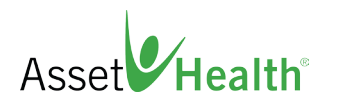

## How to Modify an Existing LabCorp Appointment

Should you need to change the date, time or location of your existing appointment, simply return to the Schedule an Appointment page at LabCorp.com.

- Choose the Modify Existing Appointment tab at the top of the page. Enter your confirmation number, first
   name and last name.
- 2. Next, select Search.
- 3. You will then be able to choose to make changes to the **Patient Service Center Information** or to the **Appointment Information**.
- 4. Select **Change** to the criteria you wish to alter.
- 5. Once your existing appointment has been modified, **print your confirmation page**.

# How to Cancel Your LabCorp Appointment

In the event that you need to cancel your LabCorp appointment, simply return to the Schedule an Appointment page at LabCorp.com.

- 1. Select Cancel Appointment at the top of the page.
- 2. Enter your confirmation number, first name and last name. Then select **Search**.
- To cancel your appointment, check the
   I hereby confirm to cancel the Appointment box.
- 4. Select Confirm.

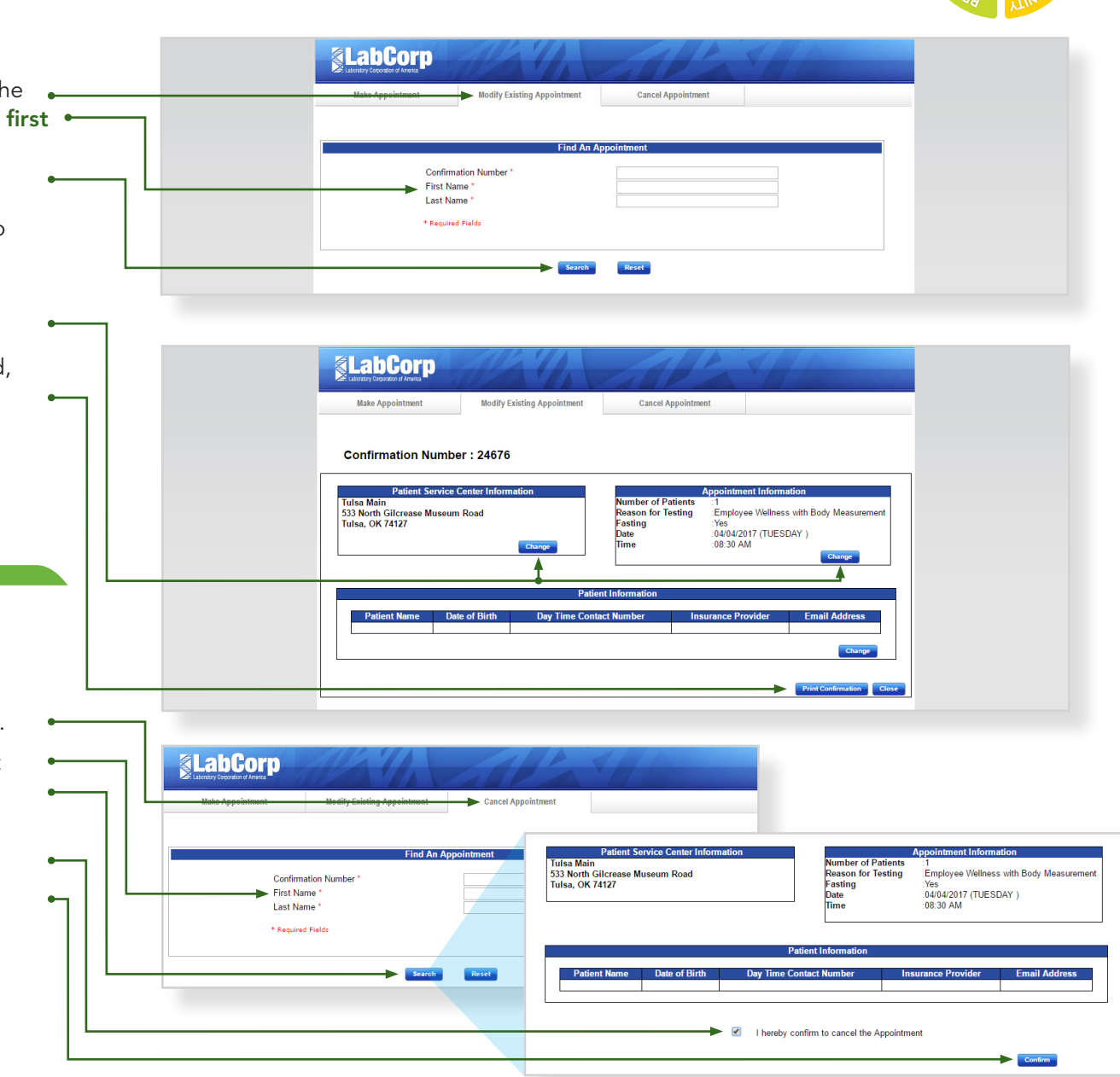

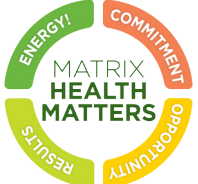

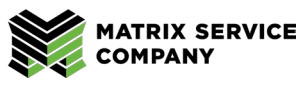